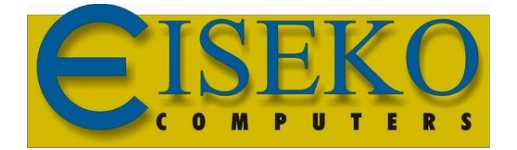

**Eiseko Computers S.r.l.** Viale del Lavoro 17 37036 S. Martino B.A. VR (Italy) C.F./ Partita I.V.A. 01795220233 Tel.:+39.045.8031894 informazioni@eiseko.com www.eiseko.it

## Come attivare la Licenza di ZWCAD

Una volta scaricato e installato il programma, tramite il link fornito, avviare il programma dall'icona sul Desktop.

Cliccare su "Attiva"

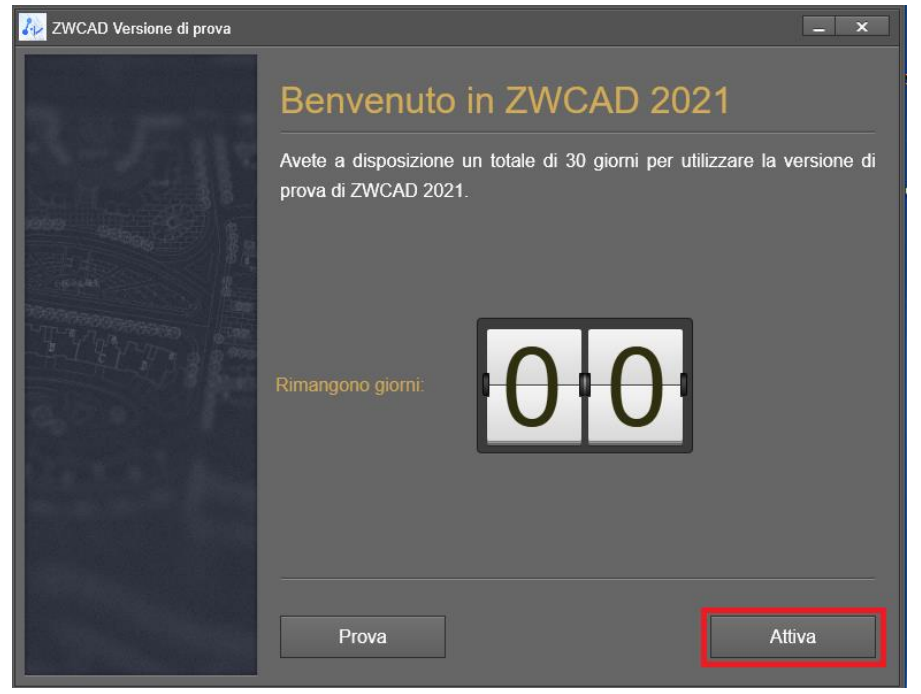

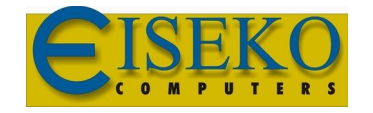

Eiseko Computers S.r.l. informazioni@eiseko.com

www.eiseko.it

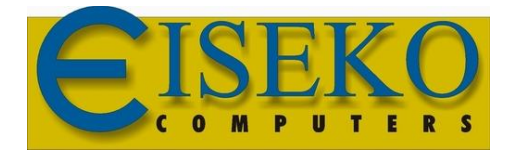

"Attiva hiave Software"

Cliccare su

Eiseko Computers S.r.l. Viale del Lavoro 17 37036 S. Martino B.A. VR (Italy) C.F./ Partita I.V.A. 01795220233 Tel.:+39.045.8031894 informazioni@eiseko.com

www.eiseko.it

| 🕢 Attivaz | ione ZWCAD 2021        | _ ×  |
|-----------|------------------------|------|
|           |                        |      |
|           |                        |      |
|           |                        |      |
|           |                        |      |
|           | Attiva Chiave Software |      |
|           |                        |      |
|           |                        |      |
|           |                        |      |
|           | Attiva Chiave Hardware |      |
|           |                        |      |
|           |                        |      |
|           |                        |      |
|           | < Indietro             | Esci |
|           |                        |      |

Cliccare su "Attivazione online"

| Attivazione ZWCAD 2021                           |                                | _ ×  |
|--------------------------------------------------|--------------------------------|------|
| Attiva Chiave Software<br>Attiva Chiave Hardware |                                |      |
|                                                  | Attivazione online             |      |
|                                                  | Attivazione offline            |      |
|                                                  | Richiedi una Licenza Flottante |      |
|                                                  | Chiedi in prestito una licenza |      |
|                                                  |                                |      |
|                                                  |                                |      |
|                                                  | < Indietro                     | Esci |

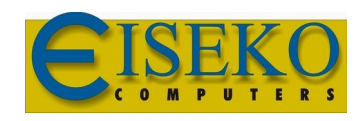

Eiseko Computers S.r.l. informazioni@eiseko.com

www.eiseko.it

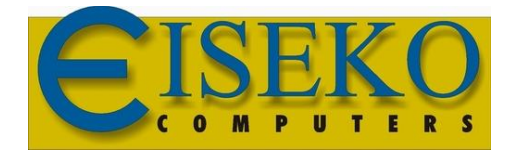

**Eiseko Computers S.r.l.** 

Viale del Lavoro 17 37036 S. Martino B.A. VR (Italy) C.F./ Partita I.V.A. 01795220233 Tel.:+39.045.8031894 informazioni@eiseko.com

www.eiseko.it

Inserire il codice di licenza composto da 16 caratteri alfanumerici negli appositi spazi (è consigliabile utilizzare il comando copiaincolla), cliccare su "Verifica" e in seguito su "Attiva". Inserire i propri dati.

N.B. Il dispositivo deve essere connesso alla rete internet.

Cliccare su "Finito" e chiudere la finestra visualizzata in seguito.

Avviare ZWCAD dall'icona sul Desktop.

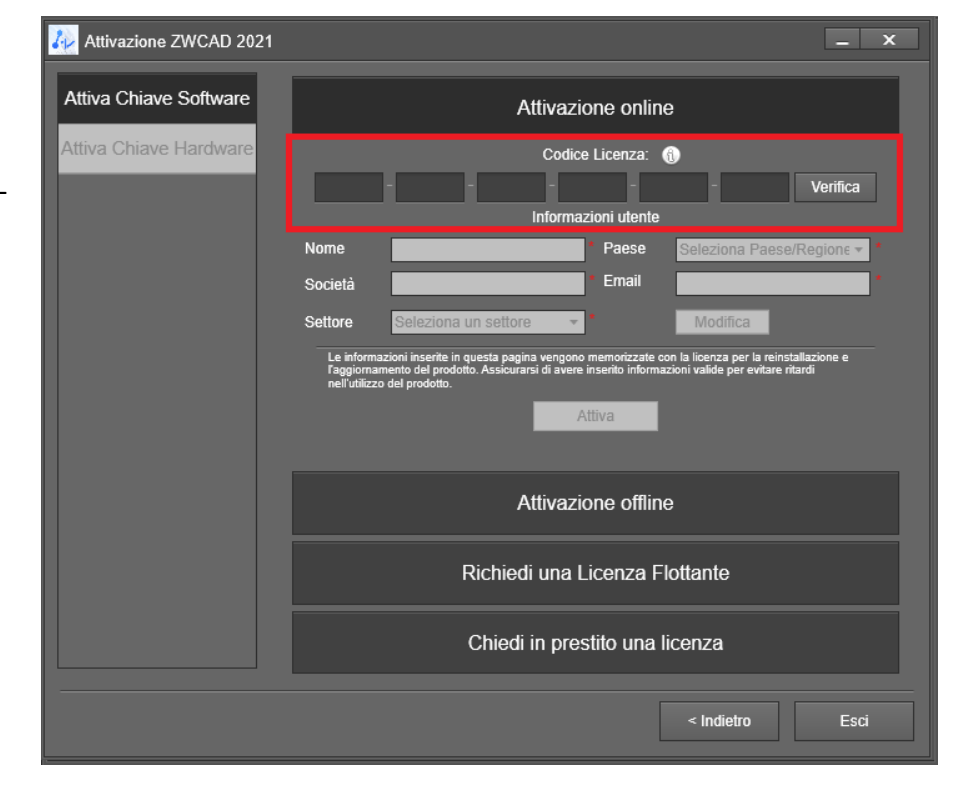

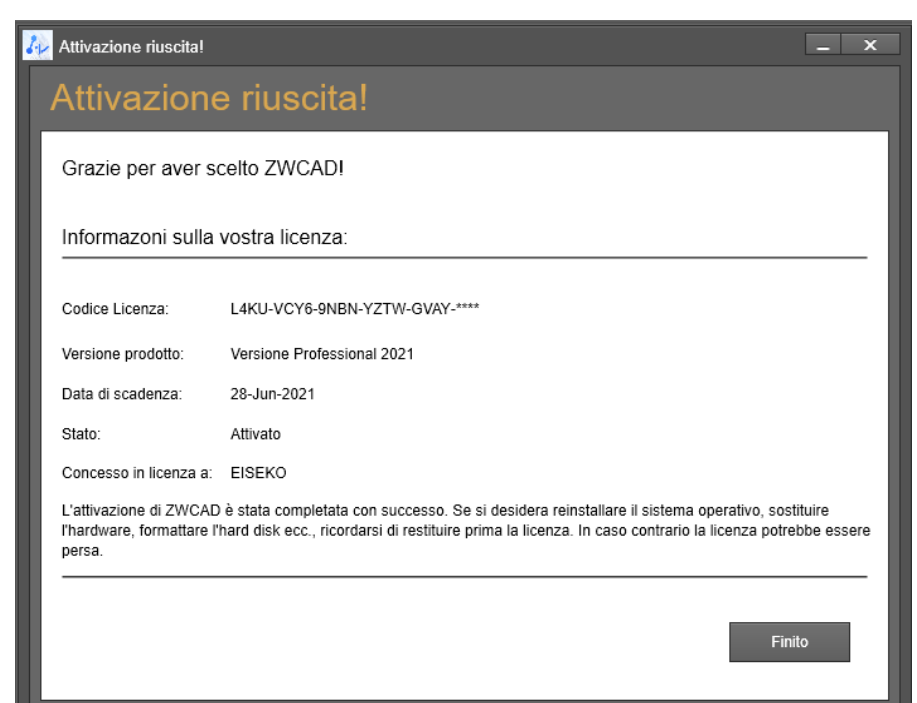

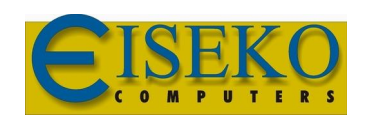

Eiseko Computers S.r.l. informazioni@eiseko.com

www.eiseko.it